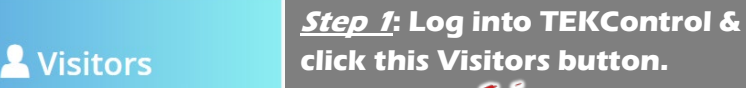

This page shows you how to:

**Edit or delete your visitors** 

Send ePasses to existing visitors in Step 5

(including yourself!)

<u>Step 2</u>: Click on "search" and type in the visitor's name.

Q Search

OR

....

🖊 Edit

🗴 Delete

History

O Deny Visitor

Use your mouse to scroll through the list.

<u>Step 4</u>: Click "Edit"

new visitor, but their

<u>*Step 3*</u>: Click on this button at the right side of your visitor's name.

This will open the same window

as you see when you enter a

information already appears.

•••

## Click on **Oelete** to delete this visitor from your list. This also removes them from the lists Guards reference *AND* deactivates any

outstanding passes

<u>Step 5</u>: You can change anything about your visitor, including the TYPE (Permanent, Temporary, Resident, etc). Be sure to click Save when you finish.

## <u>Or</u>

You can re-send an ePass to the selected visitor/Resident by simply doublechecking the phone number or email and then clicking "Save and Send E-Pass"

(For Permanent Visitors and Residents, you do not need to update the Schedule Date)

| First Name *             | Last Name *                |
|--------------------------|----------------------------|
| Sebastian                | Freeman                    |
| Company                  | Destination *              |
| Thompson Mill Guardhouse | Host Address 🗸             |
| Additional Destination   | Type *                     |
|                          | Employee/Staff/Assistant ~ |
| Schedule Date *          | Contact Email              |
| Add Time                 |                            |
| Contact Phone            | Notes                      |
| 7709650849               |                            |
|                          |                            |
|                          |                            |
|                          |                            |
| Save Save and Send E-Pa  | ass Deny Visitor Cancel    |

ePasses sent to Residents and Permanent Visitors last for two weeks and must then be re-sent.

Duplicating and sending multiple copies of an ePass violates the community's Rules & Regulations, and is subject to a fine of \$50.00 per occurrence.

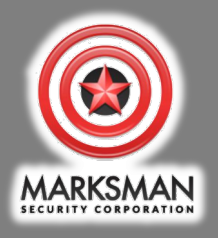

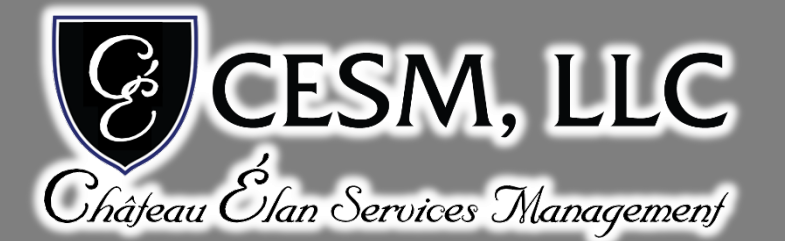

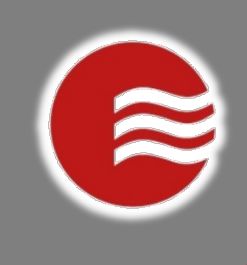